# Guida Detrazioni (dedicata ai clienti PIGC)

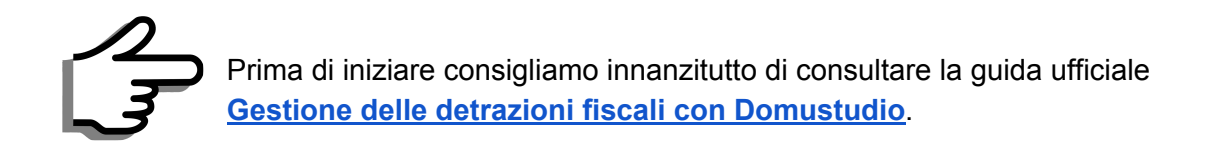

# Controlli preventivi

Per elaborare le dichiarazioni di detrazione fiscale per i condomini migrati da PIGC sono necessarie delle verifiche sui dati dei condomini e relative unità immobiliari.

I dati catastali sono richiesti dall'AdE al fine di accertare il superamento dei limiti di detrazione previsti per singolo immobile. I dati catastali generali (del condominio, di una singola palazzina o di una scala) vanno indicati nella struttura del condominio (Sezione Condomini > linguetta Struttura):

| Palazzine / g | gruppi                                                                                                    |            |            |                |  |
|---------------|----------------------------------------------------------------------------------------------------|------------|------------|----------------|--|
| 1 - Palazzina | a1                                                                                                    |            |            |                |  |
| 01 - Sca      | ila A                                                                                                    | VIA        | XXV APRILE | . 18           |  |
| 02 - Sca      | la B                                                                                                    | VIA        | XXV APRILE | . 20           |  |
| 03 - Sca      | ila C                                                                                                    | VIA        | XXV APRILE | , 22           |  |
| 04 - Neg      | ozi NE                                                                                                    | VII        |            | 10             |  |
|               | and a second second second second second second second second second second second second second second second | VU         | ANV AFRILE | ., 18          |  |
| 05 - Box      | BO                                                                                                    | VIA        | XXV APRILE | ., 18<br>., 20 |  |
| 05 - Box      | ¢BO                                                                                                    | VIA        | XXV APRILE | ., 20          |  |
| 05 - Box      | BO                                                                                                    | VIA<br>VIA | XXV APRILE | . 18<br>. 20   |  |
| 05 - Box      | • Ø Modi                                                                                                    | fica 🗑 Eli | XXV APRILE | . 18<br>. 20   |  |

E' possibile indicare, per il singolo condominio, più dati catastali, ciò in genere avviene quando il condominio si estende su più particelle/mappali.

Successivamente, per ogni singola Unità, si andrà a specificare il subalterno abbinato ai dati catastali del condominio (sezione Unità > doppio-clic sulla riga dell'unità):

| Tipo             | Appartamento 🔹 🗹                                              |
|------------------|---------------------------------------------------------------|
| Palazzina        | 1 - Palazzina 1                                               |
| Gruppo           | 01 - Scala A 🔹 🗸                                              |
| Progressivo      | 1                                                             |
| interno          |                                                               |
| Piano            |                                                               |
| Codice unità     | A/1                                                           |
| Dati catastali   |                                                               |
| Catasto condomir | nio comune G123, unità U, sz. 987, fg. 2568, part. 100! 👻 📑 🏹 |
| Subalterno/i     | 1 (esempio: 12,13)                                            |

Vedi anche la mini-guida: impostare i dati catastali.

Quando l'unità accorpa più subalterni (ad esempio appartamento + box), accedere ai dati dell'Unità e specificare l'elenco dei codici catastali nel campo "Subalterno/i", separati da virgola e indicando per primo quello dell'abitazione principale seguito dalle pertinenze. Nel caso i subalterni siano relativi a differenti particelle, nel campo "Dati catastali condominio" va indicato il dato catastale dell'abitazione principale.

Dati catastali mancanti o errati: per dati catastali assenti o errati la trasmissione verrà bloccata e sarà necessario correggerli per poter procedere.

### Pertinenze

La comunicazione obbliga a raggruppare le spese dell'abitazione principale con quelle delle relative pertinenze. Questo implica che le unità siano classificate per tipologia (abitazione oppure pertinenza) e associate tra loro.

### Cosa s'intende per abitazione principale e pertinenza?

L'abitazione principale è un'unità immobiliare ad uso abitativo, mentre la pertinenza è un'unità con proprio subalterno, a servizio di quella principale. Il caso tipico è l'appartamento (abitazione principale) con relativo box (pertinenza).

NB: Non va confuso il concetto di abitazione principale con quello di prima casa.

### Classificazione delle unità

Dalla sezione Unità, fare doppio clic sull'unità desiderata e specificare nel campo "Tipo" la tipologia che definisce se tale unità è un'abitazione principale oppure una pertinenza. Se l'unità raggruppa anche le pertinenze, classificarla come abitazione principale.

| Tipo               | Appartamento                                              |
|--------------------|-----------------------------------------------------------|
| Palazzina          | 1 - Palazzina 1 🔹                                         |
| Gruppo             | 01 - Scala A 🗸 🗸                                          |
| Progressivo        | 1                                                         |
| Interno            |                                                           |
| Piano              |                                                           |
| Codice unità       | A/1                                                       |
| Dati catastali     |                                                           |
| Catasto condominio | comune G123, unità U, sz. 987, fg. 2568, part. 100! 💌 🖪 🕑 |
| Subalterno/i       | 1 (esempio: 12, 13)                                       |

### Collegamento pertinenze alle unità principali

Dalla sezione Unità, fare doppio clic su un'unità di tipo pertinenza, quindi specificare nel campo "Pertinenza di" l'unità a cui deve essere collegata. Nota: un'apposita colonna nell'elenco unità mostra le unità collegate alle relative pertinenze ed evidenza con "?" le pertinenze da collegare.

| Тіро                        | Box (pertinenza)                      |                       |
|-----------------------------|---------------------------------------|-----------------------|
| Delection                   | A Delegation A                        |                       |
| Gruppo                      | 05 - Box BO                           |                       |
| Progressivo                 | 2                                     |                       |
| ínterno                     |                                       |                       |
| Piano                       |                                       |                       |
| Codice unità                | B0/2                                  |                       |
| Pertinenza di               | A/2 - (Pr) GALANTE CIRO               | •][•                  |
| Dati catastali              |                                       |                       |
| Catasto condominio          | comune G123, unità U, sz. 987, fg. 25 | 568, part. 100! 👻 💼 📝 |
| Sub <mark>alterno/</mark> i | 10                                    | (esempio: 12,13)      |

### Gestione detraibilità fiscale su conti

Domustudio assegna la detraibilità fiscale sui conti di spesa, non sulle singole registrazioni di movimento, andrà quindi verificato in sezione "Conti" che vi sia la specifica di detrazione fiscale nel conto/sottoconto interessato:

| Conto                                                                   |                                             | LAVO                           | RI DETRAZIO                                                              | NE                                                                 | -                | Sottoco   | nto      | Lavori   | acci | ata (A)                     |        |  |
|-------------------------------------------------------------------------|---------------------------------------------|--------------------------------|--------------------------------------------------------------------------|--------------------------------------------------------------------|------------------|-----------|----------|----------|------|-----------------------------|--------|--|
| ornitore pre                                                            | def.                                        | - nessu                        | un fornitore -                                                           | - 🛃                                                                | 0                | Prevent   | ivo      |          | €    | 10.000,00                   | Spesa  |  |
| Risorsa pred                                                            | ef.                                         | - nessu                        | una risorsa -                                                            |                                                                    | -                | Saldo a   | tuale    |          | €    | 10.000,00                   | Spesa  |  |
| Tabelle di rip                                                          | artizio                                     | one                            |                                                                          |                                                                    |                  | Diffe     | renzia p | rev/cons |      | Ecc                         | ezioni |  |
| Perc                                                                    | Tabe                                        | ella                           |                                                                          |                                                                    | Pr               | Co        | Us       | As       |      | Unità                       |        |  |
| 100%                                                                    | 1/Pro                                       | onrietà                        |                                                                          |                                                                    | 1000000          |           |          |          |      | and the product of the last |        |  |
| 🗣 Aggiu                                                                 | ngi                                         | To                             | gli 🥔 Mo                                                                 | difica 👜                                                           | 100%<br>Propag   | a         |          |          | •    | <b>.</b>                    | × • 4  |  |
| 🗣 Aggiu<br>Ripartizione                                                 | ngi<br>prede                                | <b>₽</b> To<br>f. su           | gli 🥔 Mo<br>Tutto il cond                                                | difica 🍵                                                           | 100%<br>Propag   | a         |          |          | •    | <b>Ç</b>                    | * -    |  |
| Gamma Aggiu<br>Ripartizione<br>Ripartizione                             | ngi<br>prede                                | F. su<br>bentri                | gli 🥔 Mo<br>Tutto il cond<br>Proporziona                                 | difica 👘<br>ominio<br>le ai giorni di                              | Propag           | a<br>enza |          |          | •    | r.                          | × - 4  |  |
| Aggiu<br>Ripartizione<br>Ripartizione<br>Preventivo o                   | ngi<br>prede<br>nei su                      | F. su<br>bentri                | gli 🥔 Mo<br>Tutto il cond<br>Proporziona<br>100% del pro                 | difica (<br>ominio<br>le ai giorni di<br>eventivo                  | Propag           | a<br>enza |          |          | •    | <b>4</b>                    | * *    |  |
| Aggiu<br>Ripartizione<br>Ripartizione<br>Preventivo o<br>Detrazioni tip | ngi<br>prede<br>nei su<br>est su<br>po inte | F. su<br>bentri<br>ucc<br>erv. | gli Ø Mo<br>Tutto il cond<br>Proporziona<br>100% del po<br>Intervento di | difica 🏚<br>ominio<br>le ai giorni di<br>eventivo<br>i recupero de | Propag<br>perman | a<br>enza | 0        |          | •    |                             | * •    |  |

lo stesso controllo va fatto sul conto "Rate":

| C | onti                                           | Preventivo | Consuntivo |
|---|------------------------------------------------|------------|------------|
| L | AVORI DETRAZIONE                               | -11.000,00 | -11.000,00 |
|   | Compenso amministratore                        | -1.000,00  | -1.000,00  |
|   | Lavori facciata (A)                            | -10.000,00 | -10.000,00 |
| S | PESE INDIVIDUALI                               | 0,00       | 0.00       |
| R | imborsi                                        | 0,00       | 0,00       |
| P | agamento di debiti di esercizi precedenti      | 0,00       | 0.00       |
| D | ebiti e crediti v/terzi di esercizi precedenti | 0.00       | 0,00       |
| R | ate                                            | 0,00       | 10.666,00  |

| Conto             | (conto principale)   |        | Denomin                       | az. Rate |             |         |
|-------------------|----------------------|--------|-------------------------------|----------|-------------|---------|
| Fornitore predef. | - nessun fornitore - | - 🖬 🖊  | 2                             |          |             | 2       |
| Risorsa predef.   | BANCA DELLA CUC      | CCAGNA | <ul> <li>Saldo att</li> </ul> | uale     | € 10.666,00 | Incasso |
|                   |                      |        |                               |          |             |         |
|                   |                      |        |                               |          |             |         |
|                   |                      |        |                               |          |             |         |
|                   |                      |        |                               |          |             |         |
|                   |                      |        |                               |          |             |         |
|                   |                      |        |                               |          |             |         |
|                   |                      |        |                               |          |             |         |
|                   |                      |        |                               |          |             |         |
|                   |                      |        |                               |          |             |         |
|                   |                      |        |                               |          |             |         |

NB: in PIGC non esisteva il concetto di assegnazione della detraibilità limitatamente agli incassi relativi alla spesa oggetto della detrazione (come prevede la normativa), pertanto in Domustudio sarà d'obbligo specificare nel conto RATE il tipo di intervento a cui i versamenti sono riferiti.

# Caratteristiche degli esercizi per le detrazioni

A seconda della modalità impostata a suo tempo in PIGC, possiamo distinguere tre casistiche di esercizi.

# (caso 1) Esercizio straordinario pluriennale

Le certificazioni di detrazione riguardano un singolo esercizio straordinario che dura più anni:

| Cor | dominio/Esercizio 🍝     | Cod. cond. | Cod. fiscale | Tipo es.      | Apertura   | Chiusura   |  |
|-----|-------------------------|------------|--------------|---------------|------------|------------|--|
| ~   | PROVA                   | 001        | 9587885554   |               |            |            |  |
|     | ORDINARIA 2019          |            |              | Ordinario     | 01/01/2019 | 31/12/2019 |  |
|     | STRAORDINARIA 2017/2019 |            | 1            | Straordinario | 01/01/2017 | 31/12/2019 |  |

E' la situazione "post-migrazione" più semplice da gestire: nella singola gestione sono presenti tutte le spese e gli incassi dei lavori detraibili. Basta solo ricordarsi assegnare la tipologia di detrazione sul conto "Rate" (lo stesso tipo di detrazione già impostato nei conti di spesa) e si potrà quindi procedere con la stampa del bilancio detrazioni, dichiarazioni ed elaborazione file telematico (menu Fisco > Certificazione detrazioni d'imposta).

# (caso 2) Esercizio straordinario con saldi iniziali a credito dei condòmini

I saldi derivano dalla restituzione di un fondo.

Poiché PIGC non gestiva la detraibilità fiscale usando di fondi spesa (modalità invece presente in Domustudio), veniva suggerito di registrare la restituzione del fondo con successivo travaso di gestione sullo straordinario. Questo comportava che la gestione di un esercizio straordinario iniziasse con dei saldi a credito per le unità corrispondenti alla propria quota parte di fondo.

L'esercizio migrato si presenterà nel seguente modo:

| Co | ndominio/Esercizio | Cod. cond. | Cod. fiscale | Tipo es.      | Apertura   | Chiusura   |  |
|----|--------------------|------------|--------------|---------------|------------|------------|--|
| ¥  | PROVA              | 001        | 9587885554   |               |            |            |  |
|    | ORDINARIA 2019     |            |              | Ordinario     | 01/01/2019 | 31/12/2019 |  |
|    | STRAORDINARIA 2019 |            |              | Straordinario | 01/01/2019 | 31/12/2019 |  |

e nella sezione Unità > pulsante "Saldi prec" si ritroveranno i saldi a credito di partenza:

| Unità | Anagrafica              | Saldo   |
|-------|-------------------------|---------|
| A/1   | ROSSI MARIO             | € 10,00 |
| A/2   | GALANTE CIRO            | € 25,36 |
| A/2   | SANTINI CARLO           | € 0,00  |
| 8/1   | BRIGANTE CARMINE        | € 50,20 |
| B/2   | KABIR BEDI              | € 5,00  |
| C/1   | FURBINI PALMIRA         | € 25,86 |
| C/2   | STANISLAD IVAN          | € 74,10 |
| C/2   | PETRESCKU SAMANTA       | € 0,00  |
| NE/1  | KABIR BEDI              | € 58,00 |
| NE/1  | GUNDAM GINKO            | € 0,00  |
| NE/2  | F.B. DI FURBINI PABLITO | € 20,00 |
| BO/1  | FURBINI CARLO           | € 1,00  |
| 80/2  | GALANTE CIRO            | € 1,20  |
|       |                         |         |
|       |                         |         |

Per le gestioni aperte in PIGC le rate della gestione saranno esposte come segue:

| Ar | agrafica 🔻              | Unità     | Rata n. 1<br>01/01/2019 | Rata n. 2<br>01/04/2019 | Rata n. 3<br>01/07/2019 | Rata n. 4<br>01/10/2019 | <u>Quote a</u><br>rimborso | Totale dovuto | Totale<br>versato | <u>Residuo</u><br><u>da versare</u> | Totale<br>scaduto |
|----|-------------------------|-----------|-------------------------|-------------------------|-------------------------|-------------------------|----------------------------|---------------|-------------------|-------------------------------------|-------------------|
|    | BRIGANTE CARMINE        | B/1 (Pr)  | 275,00                  | 275,00                  | 275,00                  | 275,00                  | -50,20                     | 1.049,80      | 1.066,00          | -16,20                              | 34,00             |
|    | F.B. DI FURBINI PABLITO | NE/2 (Pr) | 125,28                  | 125,28                  | 125,28                  | 125,27                  | -20,00                     | 481,11        | 486,00            | -4.89                               | 15,11             |
|    | FURBINI CARLO           | BO/1 (Pr) | 15,12                   | 15,12                   | 15,12                   | 15,14                   | -1,00                      | 59,50         | 58,00             | 1,50                                | 2,50              |
|    | FURBINI PALMIRA         | C/1 (Pr)  | 435,53                  | 435,53                  | 435,53                  | 435,52                  | -25,86                     | 1.716,25      | 1.690,00          | 26,25                               | 52,11             |
| >  | GALANTE CIRO            | A/2 (Pr)  | 311,04                  | 311,04                  | 311,04                  | 311,06                  | -26,56                     | 1.217,62      | 1.206,00          | 11,62                               | 38,18             |
|    | GUNDAM GINKO            | NE/1 (Co) | 0,00                    | 0,00                    | 0,00                    | 0,00                    | 0,00                       | 0.00          | 0,00              | 0,00                                | 0,00              |
| >  | KABIR BEDI              | B/2 (Pr)  | 787,93                  | 787,93                  | 787,93                  | 787,96                  | -63,00                     | 3.088,75      | 3.056,00          | 32,75                               | 95,75             |
|    | PETRESCKU SAMANTA       | C/2 (Co)  | 0,00                    | 0,00                    | 0,00                    | 0,00                    | 0,00                       | 0,00          | 0,00              | 0,00                                | 0,00              |
|    | ROSSI MARIO             | A/1 (Pr)  | 262,01                  | 262,01                  | 262,01                  | 262,00                  | -10,00                     | 1.038,03      | 1.016,00          | 22,03                               | 32,03             |
|    | SANTINI CARLO           | A/2 (Co)  | 0,00                    | 0,00                    | 0,00                    | 0,00                    | 0,00                       | 0.00          | 0,00              | 0,00                                | 0.00              |
|    | STANISLAO IVAN          | C/2 (Pr)  | 538,08                  | 538,08                  | 538,08                  | 538,09                  | -74,10                     | 2.078,23      | 2.088,00          | -9,77                               | 64,33             |
|    | TOTALE COMPLESSIVO      |           | 2.749,99                | 2.749,99                | 2.749,99                | 2.750,04                | -270,72                    | 10.729,29     | 10.666,00         | 63,29                               | 334,01            |

Oppure in questo modo in caso di gestione aperta con richiesta saldo:

| An | agrafica 💌              | Unità     | Totale dovuto | Totale<br>versato | <u>Residuo</u><br><u>da versare</u> |
|----|-------------------------|-----------|---------------|-------------------|-------------------------------------|
|    | BRIGANTE CARMINE        | B/1 (Pr)  | 0,00          | 1.066,00          | -1.066,00                           |
|    | F.B. DI FURBINI PABLITO | NE/2 (Pr) | 0.00          | 486,00            | -486,00                             |
|    | FURBINI CARLO           | BO/1 (Pr) | 0,00          | 58,00             | -58,00                              |
|    | FURBINI PALMIRA         | C/1 (Pr)  | 0,00          | 1.690,00          | -1.690,00                           |
| >  | GALANTE CIRO            | A/2 (Pr)  | 0,00          | 1.206,00          | -1.206,00                           |
|    | GUNDAM GINKO            | NE/1 (Co) | 0,00          | 0,00              | 0,00                                |
| >  | KABIR BEDI              | B/2 (Pr)  | 0,00          | 3.056,00          | -3.056,00                           |
|    | PETRESCKU SAMANTA       | C/2 (Co)  | 0,00          | 0,00              | 0.00                                |
|    | ROSSI MARIO             | A/1 (Pr)  | 0,00          | 1.016,00          | -1.016,00                           |
|    | SANTINI CARLO           | A/2 (Co)  | 0,00          | 0,00              | 0.00                                |
|    | STANISLAO IVAN          | C/2 (Pr)  | 0,00          | 2.088,00          | -2.088,00                           |
|    | TOTALE COMPLESSIVO      |           | 0,00          | 10.666,00         | -10.666,00                          |

Se in PIGC era stato eseguito il passaggio relativo alla detrazione saldi a credito sulle rate di preventivo, ovvero nei pagamenti manuali delle singole unità esisteva una compensazione tra saldo anno precedente a credito (derivante dalla restituzione di un fondo), e rate versate, non occorre eseguire altri passaggi. Altrimenti, **affinché Domustudio consideri i crediti iniziali come versamenti effettuati**, bisognerà procedere con la creazione di una rata per il rimborso (*quote a rimborso*) e i relativi versamenti di compensazione.

Questa la procedura in dettaglio:

> 1-Creare una rata manuale

Dalla sezione Rate > pulsante *Definizione piano rateale* > *Aggiungere rate manuali* > create una rata manuale con importo unitario a zero e data scadenza nell'esercizio.

| -    | <b>Nuova</b><br>Imposta il va | alore fisso che verrà attribuito a ciascun soggetto |  |
|------|-------------------------------|-----------------------------------------------------|--|
|      |                               |                                                     |  |
| ۲    | Rata di prev                  | entivo                                              |  |
| 0    | Rata fuori pr                 | reventivo                                           |  |
| 0    | Quota di rim                  | iborso                                              |  |
| Desc | crizione rata                 | Saldd                                               |  |
| Scad | lenza rata                    | 01/01/2019 -                                        |  |
| Imp  | orto unita <mark>ri</mark> o  | € 0,00                                              |  |

Comparirà quindi una rata nuova a zero.

> 2-Premete in basso il pulsante "Modifica" ed assegnate gli importi uguali ai saldi a credito.

| Ana | agrafica 🔫              | Unità     | <u>Saldo</u><br>01/01/2019 | Totale dovuto | Totale<br>versato | <u>Residuo</u><br>da versare |
|-----|-------------------------|-----------|----------------------------|---------------|-------------------|------------------------------|
|     | BRIGANTE CARMINE        | B/1 (Pr)  | 50,20                      | 50,20         | 1.066,00          | -1.015,8                     |
|     | F.B. DI FURBINI PABLITO | NE/2 (Pr) | 20,00                      | 20,00         | 486,00            | -466,0                       |
|     | FURBINI CARLO           | BO/1 (Pr) | 1,00                       | 1,00          | 58,00             | -57,0                        |
|     | FURBINI PALMIRA         | C/1 (Pr)  | 25,86                      | 25,86         | 1.690,00          | -1.664,1                     |
| >   | GALANTE CIRO            | A/2 (Pr)  | 26,56                      | 26,56         | 1.206,00          | -1.179,4                     |
|     | GUNDAM GINKO            | NE/1 (Co) | 0,00                       | 0,00          | 0,00              | 0,0                          |
| >   | KABIR BEDI              | B/2 (Pr)  | 63,00                      | 63,00         | 3.056,00          | -2.993,0                     |
|     | PETRESCKU SAMANTA       | C/2 (Co)  | 0,00                       | 0,00          | 0,00              | 0,0                          |
|     | ROSSI MARIO             | A/1 (Pr)  | 10,00                      | 10.00         | 1.016,00          | -1.006,0                     |
|     | SANTINI CARLO           | A/2 (Co)  | 0.00                       | 0.00          | 0,00              | 0,0                          |
|     | STANISLAO IVAN          | C/2 (Pr)  | 74,10                      | 74,10         | 2.088,00          | -2.013,9                     |
|     | TOTALE COMPLESSIVO      |           | 270,72                     | 270,72        | 10.666,00         | -10.395,2                    |
|     |                         |           |                            |               |                   |                              |

<u>N.B. Qualora non ci fosse la colonna quota a rimborso</u> (in genere solo per le gestioni migrate come "aperte con richiesta saldo") Richiamate nuovamente il pulsante *Definizione piano rateale > Aggiungere rate dal preventivo* 

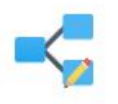

### Pianificazione piano rateale

Scegli l'operazione da effettuare...

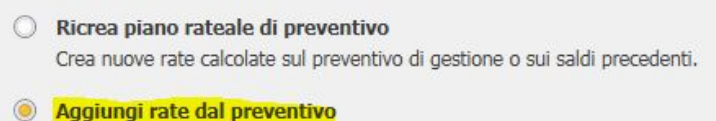

Crea nuove rate con importo di preventivo e/o di saldo.

Completa piano rateale di preventivo
 Crea le rate necessarie ad ottenere un piano rateale coincidente con il preventivo

> Avanti, va quindi indicato di includere solo i saldi a credito da inserire sulle quote a rimborso:

| Includi preventivo della gestione  | (€ -11.000,01)    |   |
|------------------------------------|-------------------|---|
| ☐ Includi saldi a debito (€ 0,00)  |                   |   |
| 🔘 su specifica rata                |                   |   |
| Ø distribuisci sulle rate create   | tutto sulla prima | - |
| Includi saldi a credito (€ 270,72) |                   |   |
| Sulle quote a rimborso             |                   |   |
| Constant design a uniperson        |                   |   |
| O distribuisci sulle rate create   | a scalare         | - |

#### > Avanti, creare una sola rata

|                            | 12                |   |
|----------------------------|-------------------|---|
| Denominazione predefinita: | Sequenza numerica | * |

> Avanti, nelle opzioni non vanno fatti arrotondamenti o accorpamenti

| Scadenza   | Descrizione           | Saldi a credito | Applica opzioni |
|------------|-----------------------|-----------------|-----------------|
|            | Importi da rateizzare | € 270,7         | 2               |
| 01/02/2019 | Rata n. 2             |                 |                 |
|            |                       | a rimbors       | ю               |
|            |                       |                 |                 |

> Avanti e confermate.

Nel piano rateale ci sarà una nuova rata (tutta con importi zero) e una ulteriore colonna relativa alle quote a rimborso derivanti dai saldi a credito.

La rata a zero va rimossa, cliccando sull'intestazione della colonna e quindi su Elimina:

|      | Califa     | Data | - 2      | Quete e    |        |  |
|------|------------|------|----------|------------|--------|--|
|      | 14/11/2019 |      | Registra | versamenti | · · ]0 |  |
|      | 50,20      | -    |          |            |        |  |
| -)   | 20,00      |      | Modific  | a          | )(     |  |
| r)   | 1,00       | 8    | Duplica  |            |        |  |
|      | 25,86      | W    | Elimina  |            | X      |  |
| 235  | 26,56      | 8    | Stampa   |            | )(     |  |
| o)   | 0,00       | 0    | 0,00     |            |        |  |
|      | 63,00      |      | 0,00     | -63,00     | 0,00   |  |
| 2    | 0,00       |      | 0,00     | 0,00       | 0,00   |  |
|      | 10,00      |      | 0,00     | -10,00     | 0,00   |  |
| 02.2 | 0,00       |      | 0.00     | 0.00       | 0,00   |  |
|      | 74,10      |      | 0,00     | -74,10     | 0,00   |  |
|      | 270,72     |      | 0.00     | -270,72    | 0,0    |  |

Ora nella colonna delle "quote a rimborso" si può procedere cliccando sull'intestazione e quindi su "Registra rimborsi"

|       |           |                            |                |            | **            | Cerca             |                     |
|-------|-----------|----------------------------|----------------|------------|---------------|-------------------|---------------------|
|       | Unità     | <u>Saldo</u><br>14/11/2019 | Quote<br>rimbo | e a<br>rso | Totale dovuto | Totale<br>versato | <u>Res</u><br>da ve |
|       | B/1 (Pr)  | 50,20                      | 1              | Regis      | stra rimborsi | 5.00              |                     |
|       | NE/2 (Pr) | 20,00                      |                |            |               | 5,00              | -                   |
|       | BO/1 (Pr) | 1,00                       | 1              | Elimi      | na            | 5,00              |                     |
|       | C/1 (Pr)  | 25,86                      | 5              | 🔊 Stampa   |               | 8.00              | -1.                 |
|       | A/2 (Pr)  | 26,56                      | -              | 26,56      | 0,00          | 622,00            | -                   |
|       | NE/1 (Co) | 0,00                       |                | 0,00       | 0,00          | 0.00              |                     |
|       | B/2 (Pr)  | 63,00                      | -              | 63,00      | 0,00          | 1.576,00          | -1.                 |
|       | C/2 (Co)  | 0.00                       |                | 0,00       | 0,00          | 0,00              |                     |
|       | A/1 (Pr)  | 10,00                      | 4              | 10,00      | 0,00          | 786,00            | -                   |
|       | A/2 (Co)  | 0,00                       |                | 0,00       | 0,00          | 0,00              |                     |
|       | C/2 (Pr)  | 74,10                      | -              | 74,10      | 0,00          | 1.076,00          | -1.                 |
| SSIVO |           | 270,72                     | -2             | 70,72      | 0.00          | 6.613,00          | -6.                 |

In fase di rimborso bisognerà attivare l'opzione "Usa rimborso come versamento rate" e verranno quindi creati due movimenti speculari che si compensano:

- In uscita un movimento personale
- In entrata un versamento rata

|                | Pimborra quata       |
|----------------|----------------------|
| Descrizione    | Riffiborso quote     |
| Risorsa        | BANCA DELLA CUCCAGNA |
| Rif nagamento  | · Rif. doc.          |
| Nii, pagamento |                      |
| Nii, pagamento |                      |
| ni, pagamento  |                      |
| Ni, pagamento  |                      |
| ni, pagamento  |                      |

### NB: La data pagamento dovrà coincidere con la data di inizio esercizio

La registrazione automatica di incasso verrà quindi considerata come versamento rate per il conteggio di dichiarazione detrazione.

<u>ATTENZIONE</u>: Nel caso vi siano spese detraibili anche tra le spese personali è necessario innanzitutto distinguerle dai rimborsi e questo si può fare creando due specifici sottoconti:

| Conti                   | Preventivo     | Consuntivo |  |
|-------------------------|----------------|------------|--|
| LAVORI DETRAZIONE       | -11.000,00     | -11.000,00 |  |
| Compenso amministratore | -1.000.00      | -1.000,00  |  |
| Lavori facciata (A)     | <br>-10 000 00 | -10 000 00 |  |
| SPESE INDIVIDUALI       | 0.00           | -1.300,00  |  |
| nale                    | 0.00           | 10.000,00  |  |
|                         |                |            |  |
|                         |                |            |  |

Pertanto, nella sezione Conti > posizionarsi sul conto di spese individuali > premere Nuovo > Sottoconto di spese individuali:

| Conto                             |   |
|-----------------------------------|---|
| Sottoconto in "SPESE INDIVIDUALI" |   |
| 🖻 Nuovo 🔹 🗑 Elimina 🛛 Duplica     | 6 |

Assegnare il nome al nuovo sottoconto e confermare:

| Conti                                    |       | Preventivo  | Consuntivo          |   |
|------------------------------------------|-------|-------------|---------------------|---|
| LAVORI DETRAZIONE                        |       | -11.000,00  | -11.000,00          | 4 |
| Compenso amministratore                  | 0     | -1.000,00   | -1.000,00           |   |
| Lavori facciata (A)                      |       | -10.000,00  | -10.000,00          |   |
| SPESE INDIVIDUALI                        | 1000  | 0.00        | -1.300,00           |   |
| (SPESE INDIVIDUALI)                      |       | 0,00        | -1.300,00           |   |
| Rimborsi                                 |       | 0,00        | 0,00                | I |
| Rate                                     |       | 0.00        | 10.666,00           |   |
|                                          |       |             |                     | 4 |
| Totale complessivo (rate esclu           | se) - | € 11.000,00 | <b>-€ 12.300,00</b> |   |
| 🖻 Nuovo 🝷 🗑 Elimina 📄 Duplica 🧕 Copia da | \$ 0  | rdinamento  | 🔊 Stampa            |   |

Rinominare all'occorrenza il sottoconto "(SPESE INDIVIDUALI)", cambiandolo ad esempio in "Spese detrazione":

| C | Conti                   | Preventivo | Consuntivo |  |
|---|-------------------------|------------|------------|--|
| L | AVORI DETRAZIONE        | -11.000,00 | -11.000,00 |  |
|   | Compenso amministratore | -1.000,00  | -1.000,00  |  |
|   | Lavori facciata (A)     | -10.000,00 | -10.000,00 |  |
| S | SPESE INDIVIDUALI       | 0.00       | -1.300,00  |  |
|   | SPESE DETRAZIONE        | 0,00       | -1.300,00  |  |
|   | Rimborsi                | 0,00       | 0,00       |  |
| F | Rate                    | 0,00       | 10.666,00  |  |

Nella sezione Rate cliccare sull'intestazione della colonna delle quote di rimborso > Registra Rimborsi e indicare il sottoconto creato per questi ultimi:

| borso quoto        |                                                                  |
|--------------------|------------------------------------------------------------------|
| iborso quote       | *                                                                |
| ICA DELLA CUCCAGNA | *                                                                |
| SE DETRAZIONE      | ÷                                                                |
| SE DETRAZIONE      |                                                                  |
| iborsi             |                                                                  |
|                    | ICA DELLA CUCCAGNA<br>ISE DETRAZIONE<br>ISE DETRAZIONE<br>Iborsi |

Ricordiamo che è sempre necessario assegnare la tipologia di detrazione sul conto "Rate" (lo stesso tipo di detrazione già impostato nei conti di spesa). Si potrà quindi procedere con la stampa del bilancio detrazioni, dichiarazioni ed elaborazione file telematico (menu Fisco > Certificazione detrazioni d'imposta).

### (caso 3) Esercizio straordinario con un pregresso (debiti vs. terzi)

La gestione della contabilità associata alle detrazioni con più esercizi consecutivi era sconsigliata perché PIGC non riusciva a calcolare la detraibilità fiscale sulle registrazioni di competenza dell'esercizio precedente (ovvero sul pagamento dei debiti).

In Domustudio un esercizio straordinario non prevede la presenza di un pregresso, quindi il movimento relativo al "debito di esercizio precedente" deve essere riportato nell'ordinario di riferimento.

Se il fornitore è stato <u>saldato nel 2019</u> e non vi saranno altre dichiarazioni di detrazione per gli anni successivi legate al presente lavoro il consiglio è quello di registrare **PROVVISORIAMENTE** il movimento/i con la competenza nell'anno fiscale di riferimento in un conto di spesa di tipo detraibile. Stampare quindi le dichiarazioni, poi rimuovere il movimento/i provvisorio.

Se invece i lavori si prolungano anche per più anni a venire, sarà conveniente procedere con una gestione parallela tramite un archivio adibito esclusivamente alla certificazione delle detrazioni. Si può fare duplicando l'archivio corrente e inserendo entrate ed uscite dell'intero esercizio straordinario.